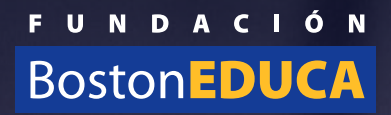

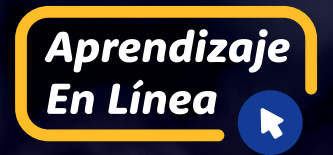

# edmodo Manual de uso para estudiantes

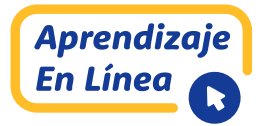

### Contenido/tema

#### Página

| Prólogo                                                                                     | 3  |
|---------------------------------------------------------------------------------------------|----|
| ¿Qué es edmodo?                                                                             | 3  |
| ¿Cómo usaremos edmodo?                                                                      | 3  |
| ¿Qué herramientas posee la plataforma para contribuir a mis aprendizajes?                   | 4  |
| Preguntas orientadoras                                                                      | 5  |
| 1. ¿Qué configuración es importante que realice en mi perfil?                               | 5  |
| 2. ¿Cómo estará organizada la información de mis asignaturas?                               | 6  |
| 3. ¿Qué función le asignará mi profesor(a) al subgrupo?                                     | 6  |
| 4. ¿Qué precaución debo tener al responder una prueba en edmodo?                            | 7  |
| 5. ¿Cómo utilizo la herramienta мосніга en el portal del estudiante?                        | 7  |
| 6. ¿Cómo subir un video desde un sitio web, por ejemplo, YouTube?                           | 8  |
| 7. ¿Cómo puedo compartir una imagen, video u otro archivo desde mi computador o dispositivo |    |
| móvil en el muro de edmodo?                                                                 | 10 |
| 8. ¿Cómo puedo representar fórmulas de matemáticas y de ciencias en edmodo?                 | 12 |
| Palabras claves                                                                             | 14 |
|                                                                                             |    |

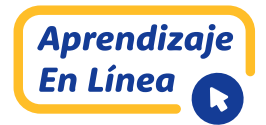

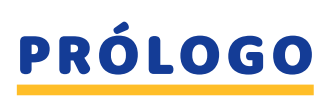

#### ¿QUÉ ES EDMODO?

La plataforma Edmodo es un recurso tecnológico disponible de manera gratuita en internet. Se utiliza para crear clases y desarrollar procesos educativos a distancia. Su presentación es muy parecida a otros sitios web utilizados por las personas, entre ellos, *Facebook*. Es una plataforma muy segura, pues debes registrarte, previa autorización de tu apoderado o algún adulto de tu familia.

#### ¿CÓMO USAREMOS EDMODO?

Usaremos Edmodo como plataforma educativa, para complementar las clases que tendrás con tu profesor por *Skype*. Su uso diario te permitirá interactuar con tu profesor y encontrar distintos recursos de apoyo, tales como: cápsulas grabadas de los temas de tus clases, archivos ppt, videos educativos, links complementarios, audios, guías de estudio, etc.

Como veremos más adelante, la plataforma dispone de distintas herramientas que te permitirán encontrar y revisar este material, además de interactuar con tu profesor y compañeros.

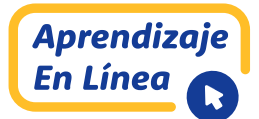

#### ¿QUÉ HERRAMIENTAS POSEE LA PLATAFORMA PARA CONTRIBUIR A MIS APRENDIZAJES?

En Edmodo encontrarás distintas herramientas que utilizarás frecuentemente. Cuando ingreses a tus clases, verás **PUBLICACIONES** que realizará tu profesor, en las que te comunicará información o iniciará una conversación. Además, te puede compartir **ASIGNACIONES** (tareas) o **PRUEBAS**, con las que podrás saber cómo estás avanzando en tus aprendizajes, con un carácter formativo. Estas tareas o pruebas, así como otras actividades importantes de tu clase, podrán publicarse en el **CALENDARIO**. También tienes la posibilidad de enviar mensajes (**MENSAJERÍA**) a tu profesor o compañeros, de forma pública.

De igual manera, dispondrás de un organizador de la información denominado MOCHILA, donde podrás guardar todos los recursos entregados por tu profesor o que desees compartir con tus compañeros de curso. Edmodo permite conectar tu clase con otras fuentes de internet, por ejemplo, *YouTube*, o subir archivos que tengas en el computador o en línea, por ejemplo, en una cuenta de *OneDrive* o *Google Drive*.

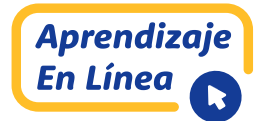

# **PREGUNTAS ORIENTADORAS**

## 1. ¿QUÉ CONFIGURACIÓN ES IMPORTANTE QUE REALICE EN MI PERFIL?

Selecciona el ícono de tu perfil. En la parte superior derecha: 🚨

Haz clic en configuración del menú desplegable. 🔅

En la pestaña **CUENTA**, revisa que esté correcto tu nombre y apellido.

Edmodo envía al correo electrónico **NOTIFICACIONES** cada vez que se realiza una actividad en la plataforma. Para que en tu correo no se acumulen estos mensajes, debes **FILTRAR NOTIFICACIONES**.

Haz clic en **NOTIFICACIONES** y asegúrate que solo queden activas las importantes:

| <b>PERFIL ESTUDIANTE</b><br>(DEBEN ESTAR ACTIVADAS) | Tengas una asignación pendiente.                              |
|-----------------------------------------------------|---------------------------------------------------------------|
|                                                     | Tengas una prueba pendiente.                                  |
|                                                     | Tu asignación sea calificada.                                 |
|                                                     | Tu prueba sea calificada.                                     |
|                                                     | Tengas un mensaje directo de tu profesor.                     |
|                                                     | Seas invitado o aceptado en un grupo.                         |
|                                                     | Recibas un recordatorio para responder a la pregunta del día. |
|                                                     | Tengas tareas pendientes en tu agenda<br>de estudiante.       |

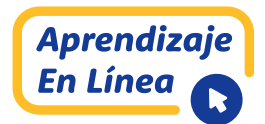

# 2. ¿CÓMO ESTARÁ ORGANIZADA LA INFORMACIÓN DE MIS ASIGNATURAS?

Tu profesor presentará todos los recursos de aprendizaje en el espacio de **CARPETAS**, en las que se pueden asignar tareas, clases (indicando el número) y evaluaciones, ordenadas con título, por ejemplo:

| Tus Clases           | Biología II'A                        |                       |                                                                   |
|----------------------|--------------------------------------|-----------------------|-------------------------------------------------------------------|
| Publicaciones        | Carpetas                             |                       | Próximamente +                                                    |
| Carpetas<br>Miembros | Nombre                               | Fecha de modificación | EVALUACIÓN FORMATIVA N°1 O Tarde + Pendiente 04/20   • Biol.      |
| SUBGRUPOS (0)        | Clase 30 de abril: Mitosis y Melosis | 4/23/2020             | Evaluación Formativa N°1: Mitos Pendiente 04/30   • Biología II'A |
|                      |                                      |                       | Guía de ejercicios: Mitosis                                       |

# 3. ¿QUÉ FUNCIÓN LE ASIGNARÁ MI PROFESOR(A) AL SUBGRUPO?

Tu profesor podrá crear **SUBGRUPOS**, que son pequeños grupos de trabajo de estudiantes de un curso. Esta herramienta te permitirá recibir orientaciones para tus trabajos o proyectos que se realicen en grupo. Solo tu profesor podrá crear estos subgrupos. La podremos visualizar como:

|                           | Biología Il'A                                                |  |
|---------------------------|--------------------------------------------------------------|--|
| Publicaciones<br>Carpetas | ()ABP1                                                       |  |
| Miembros<br>SUBGRUPOS (1) | Mensajes Carpetas Miembros                                   |  |
| ABP1                      | 🕑 Iniciar una discusión, compartir materiales de clase, etc. |  |
|                           | Filtrar mensajes por *                                       |  |

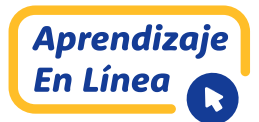

### 4. ¿QUÉ PRECAUCIÓN DEBO TENER AL RESPONDER UNA PRUEBA EN EDMODO?

En Edmodo tu profesor puede compartir **PRUEBAS** en distinto formato, para saber cómo estás avanzando en tu aprendizaje. Al responder estas **PRUEBAS** debes tener las siguientes precauciones:

• Procura responder todas las preguntas de la prueba, de lo contrario la plataforma no te permitirá enviarla.

• Una vez que inicias la prueba tendrás un tiempo establecido para responder (si sales de la prueba o se suspende el dispositivo, el tiempo seguirá descontándose).

• La vigencia de la prueba en la plataforma puede ser ilimitada, esto dependerá de la configuración que realice tu profesor, por esta razón es importante estar atento o atenta a las instrucciones.

#### 5. ¿CÓMO UTILIZO LA HERRAMIENTA MOCHILA EN EL PORTAL DEL ESTUDIANTE?

La herramienta MOCHILA se encuentra en la parte superior del sitio. Te permite guardar y organizar tus documentos, links, imágenes u otros recursos. La MOCHILA es personal, y te permitirá compartir los contenidos que allí tengas guardados en el muro o incluir en una ASIGNACIÓN. Al hacer clic en esta pestaña (MOCHILA), la plataforma te mostrará los recursos que tienes guardados:

#### edmodo MANUAL DE USO PARA ESTUDIANTES

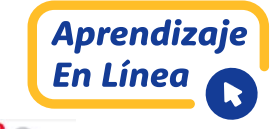

| Mis Elementos  | Mochila           |   |                         |       |
|----------------|-------------------|---|-------------------------|-------|
| Mochila        | Buscar en Mochila | Q |                         | Nuevo |
| Cine Drive     | Nombre            |   | Fecha de modificación 🗸 |       |
| 💪 Google Drive |                   |   |                         |       |
|                |                   |   | 7                       |       |

## 6. ¿CÓMO SUBIR UN VIDEO DESDE UN SITIO WEB, POR EJEMPLO, YOUTUBE?

Para alguna asignación o bien para complementar una actividad, tal vez quieras compartir un video educativo en la plataforma. Esto lo puedes hacer, siguiendo estos pasos:

**Paso N°1:** Dirígete al sitio *YouTube* y busca el recurso educativo que vas a compartir. Supongamos que se trata de un video de Ciencias sobre la mitosis. Al seleccionar el video, debes hacer clic en **COMPARTIR** y luego en **INSERTAR**:

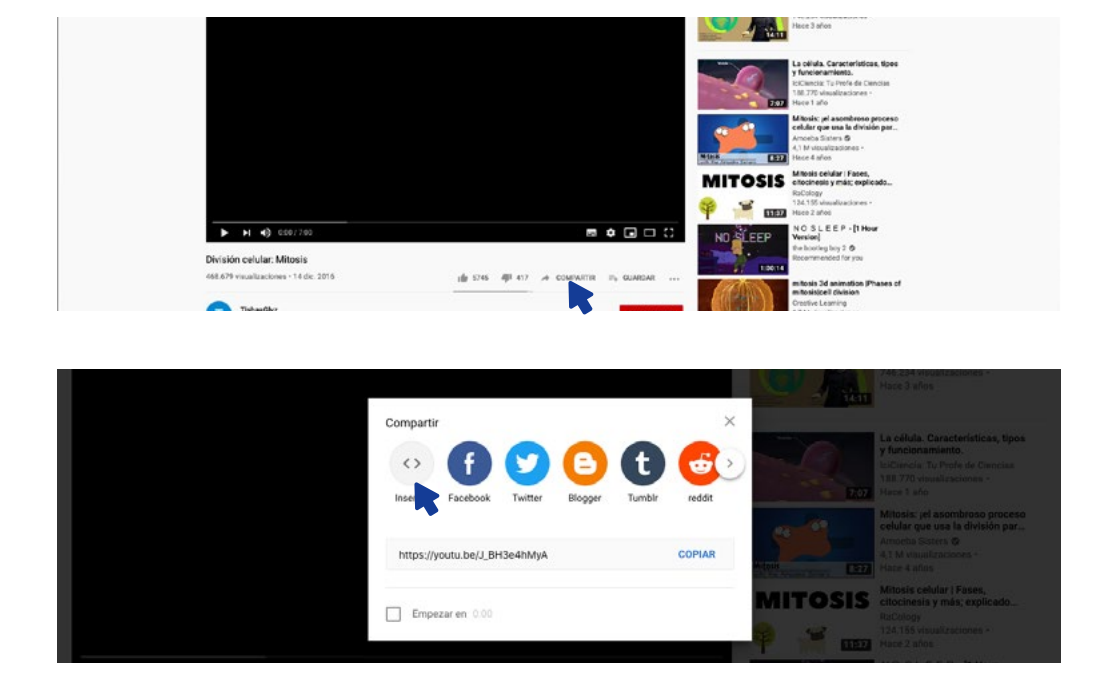

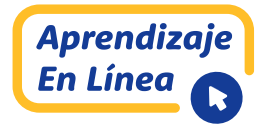

**Paso N°2:** Se desplegará la siguiente ventana. Debes seleccionar el texto y luego hacer clic en **COPIAR**:

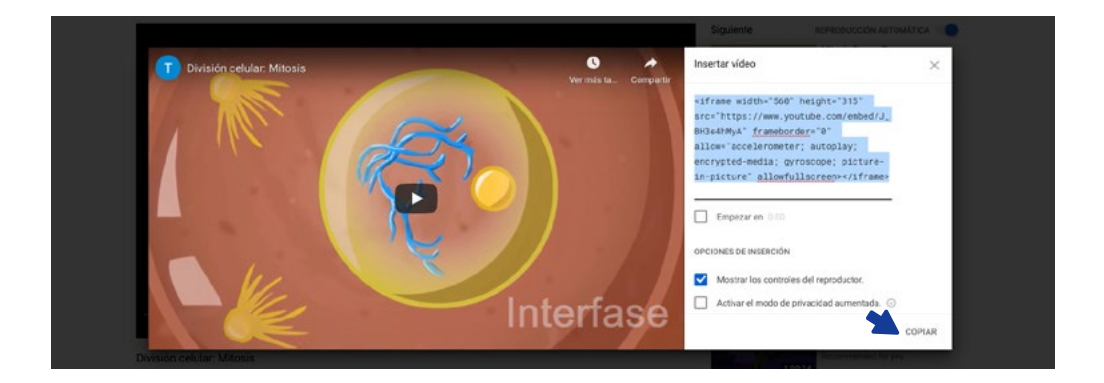

**Paso N°3:** A continuación, dirígete a tu **MOCHILA** y haz clic en **NUEVO**:

| edmodo 🔮 Inicio 🐇 | Clases 🖄 Calendario 🖨 Mochila 🚿 Descu | brir 💭 Mensajes | Buscar                  | ۹ ه   |
|-------------------|---------------------------------------|-----------------|-------------------------|-------|
| Mis Elementos     | Mochila                               | 1.01            |                         | Nuevo |
| Cone Drive        | Buscar en Mochia                      | Q               | Fecha de modificación ~ |       |
| 🝐 Google Drive    |                                       |                 |                         |       |
|                   |                                       |                 | 7                       |       |

**Paso N°4:** Luego, haz clic en ENLACE. En ese momento, se desplegará el siguiente mensaje:

| Mis Elementos  | Archivo |                     |                | -     |
|----------------|---------|---------------------|----------------|-------|
| 👸 Mochila      |         | http:// or <embed/> |                | Nuevo |
|                | Carpeta |                     |                |       |
| Che Drive      | Enlace  | Title               | nodificación ~ |       |
| 6 Google Drive |         |                     |                |       |
|                |         |                     |                |       |
|                |         |                     |                |       |
|                |         |                     |                |       |
|                |         |                     |                |       |
|                |         |                     |                |       |

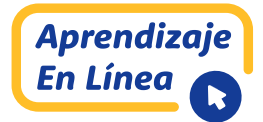

**Paso N°5:** Pega el enlace en la primera barra y, por defecto, la plataforma lo reconocerá. Haz clic en agregar vínculo:

| edmodo 🔮 inicio 🏰 | Clases It Calendario<br>Agregar eler | 🛱 Mochila 🛷 Descuber 🖾 Mensules Ri<br>nento                                                | x              | a \$ 0 |
|-------------------|--------------------------------------|--------------------------------------------------------------------------------------------|----------------|--------|
| Mis Elementos     | Archivo                              |                                                                                            | _              |        |
| B Mochila         | Carpeta                              | <irame width="560" height="315" src="https://www.youtube.co</td> <td>m</td> <td>Nuevo</td> | m              | Nuevo  |
| Che Drive         | Enlace                               | División celular: Mitosis - YouTube                                                        | todificación ~ |        |
| Coogle Drive      |                                      |                                                                                            |                |        |
|                   |                                      |                                                                                            |                |        |
|                   |                                      |                                                                                            |                |        |
|                   |                                      | Add Link                                                                                   |                |        |
|                   |                                      | 0 1 11 1                                                                                   |                |        |

#### Paso N°6: El video estará en la MOCHILA:

| Vis Bementos | Mochila                             |                         |
|--------------|-------------------------------------|-------------------------|
| Mochila      | Buscar en Mochila Q                 | Nuevo                   |
| Cine Drive   | Nombre                              | Fecha de modificación 🤟 |
| Google Drive | División celular: Mitosis - YouTube | 4/27/2020               |
|              |                                     |                         |
|              |                                     |                         |

# 7. ¿CÓMO PUEDO COMPARTIR UNA IMAGEN, VIDEO U OTRO ARCHIVO DESDE MI COMPUTADOR O DISPOSITIVO MÓVIL EN EL MURO DE EDMODO?

Para adjuntar en el muro de Edmodo alguna imagen, video u otro archivo de carácter educativo, que esté en el computador o dispositivo móvil, debes seguir los siguientes pasos:

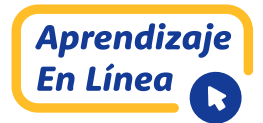

**Paso N°1:** Haz clic en el ícono ADJUNTAR ARCHIVOS E IMÁGENES, tal como se indica en la imagen:

| edmodo 🔮 Inicio 🐇 Clases | 🖾 Calendario 🞽 Mochila 🔗 Descubrir 📮 Mensajes              | Buscar                           | ۹ ۲ ۲                             |
|--------------------------|------------------------------------------------------------|----------------------------------|-----------------------------------|
| Tus Clases               | Biología II°A                                              |                                  |                                   |
| Publicaciones            | Israel Romero   Science · 10º Curso                        |                                  |                                   |
| Carpetas                 |                                                            |                                  |                                   |
| Miembros                 |                                                            |                                  |                                   |
| SUBGRUPOS (0)            |                                                            | <b>1</b>                         |                                   |
|                          | Iniciar una discusión, compartir materiales de clase, etc. | Próximamente                     | +                                 |
|                          | Adjuntz                                                    | ar archivos e imágenes 2 EVALUAC | IÓN FORMATIVA Nº1                 |
|                          |                                                            | ana manalas ku                   | Butter and a street in the butter |

**Paso N°2:** Se desplegará la opción de seleccionar una carpeta en la que se encuentra el archivo que deseas compartir. Selecciona la carpeta y haz clic en ABRIR:

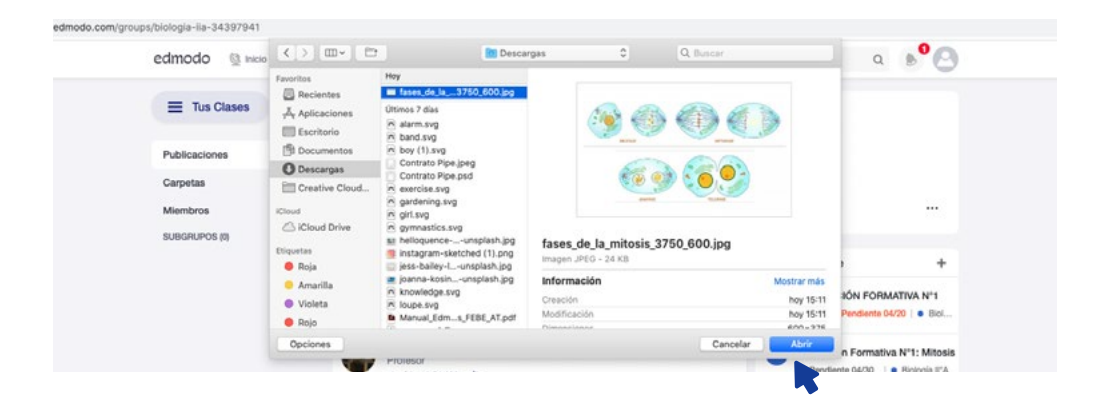

**Paso N°3:** Se desplegará una nueva ventana que te permitirá subir el archivo. También podrás dejar un mensaje a tus compañeros. Luego, haz clic en ENVIAR:

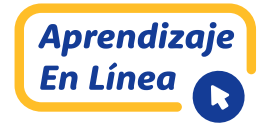

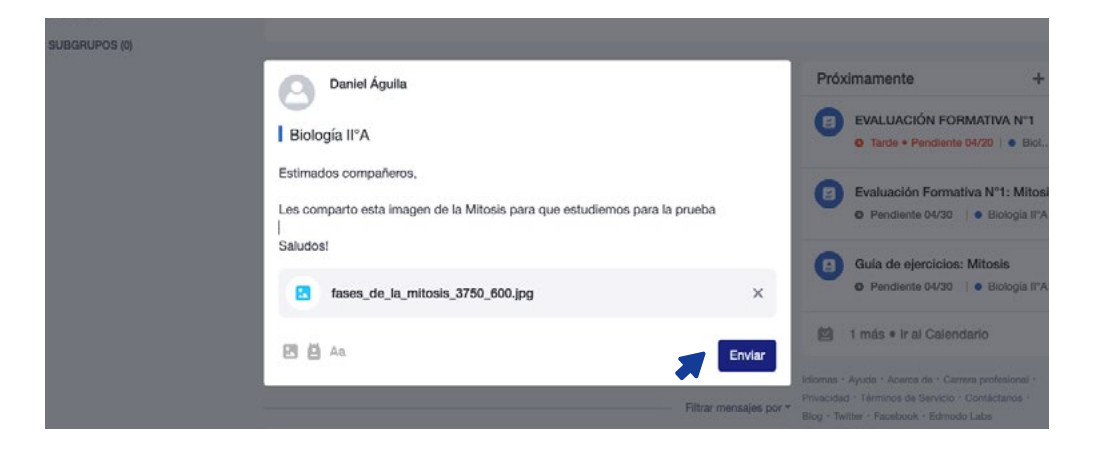

**Paso N°4:** Inmediatamente, podrás ver que la imagen con el mensaje es visible en el muro del curso de Biología II°A:

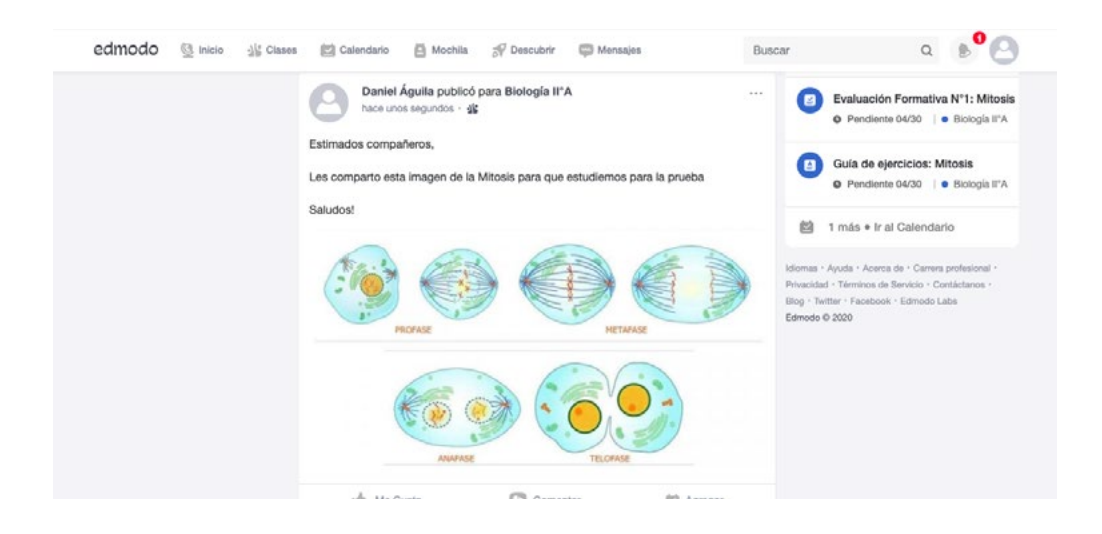

#### 8. ¿CÓMO PUEDO REPRESENTAR FÓRMULAS DE MATEMÁTICAS Y DE CIENCIAS EN EDMODO?

En matemáticas o ciencias se utilizan símbolos o fórmulas. Si necesitas incluir en tus publicaciones, por ejemplo, una ecuación, encontrarás como hacerlo en el siguiente sitio web <u>https://support.edmodo.com/hc/es/articles/205006414-Insertar-S%C3%ADmbolos-y-Ecuaciones-Matem%C3%A1ticas-en-un-Mensaje-Profesor-</u>

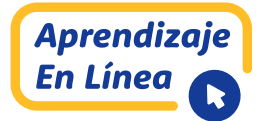

Consulta con tu profesor de matemáticas o ciencias, para que te apoye si tienes dudas, pues es importante que, para este paso, el sitio esté en inglés para que no se desconfigure el lenguaje. A continuación, se muestra una tabla con algunas funciones que ofrece esta plataforma:

| $\frac{1}{2}$             | [math]\frac 1 2[/math]                              | T |
|---------------------------|-----------------------------------------------------|---|
| $1 \neq 2$                | [math]1 \neq 2[/math]                               | T |
| $x \le 8$                 | [math]x \leq 8[/math]                               | Ī |
| $x \ge -3$                | [math]x \geq -3[/math]                              | T |
| $2 \cdot 3$               | [math]2 \cdot 3[/math]                              | T |
| $2 \times 3$              | [math]2 \times 3[/math]                             | T |
| $3 \div 5$                | [math]3 \div 5[/math]                               | T |
| $x \pm 3$                 | [math]x \pm 3[/math]                                |   |
| $x^2$                     | [math]x^2[/math]                                    | T |
| $x_i$                     | [math]x_i[/math]                                    | Ι |
| $x_n^4$                   | [math]x_n^4[/math] or [math]x^4_n[/math]            | I |
| $\sqrt{2}$                | [math]\sqrt 2[/math]                                | Ι |
| $\sqrt[3]{4+a}$           | $[math]\sqrt[3] {4 + a}[/math]$                     | Ι |
| x+1                       | [math]\lvert x + 1 \rvert[/math]                    | T |
| • <i>P</i>                | [math]\bullet P[/math]                              | T |
| $\angle ABC$              | [math]\angle ABC[/math]                             | I |
| $\angle 1 \cong \angle 2$ | [math]\angle 1 \cong \angle 2[/math]                | I |
| $m \angle ABC = 1$        | $5^{\circ}$ [math]m\angle {ABC} = 15 ^ \circ[/math] | T |

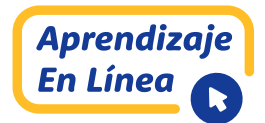

# PALABRAS CLAVES

#### ASIGNACIONES

Tareas que deben desarrollar los estudiantes como acción formativa del proceso académico. Pueden corresponder a diálogos, envío de apuntes, guías de ejercicios, entre otros, los cuales se observan en el muro del estudiante.

#### **MIEMBROS**

Corresponde al término que emplea la plataforma Edmodo para referirse a los estudiantes.

#### MOCHILA

Es la herramienta que se encuentra en la parte superior del sitio y nos permite tener todos los documentos, links, imágenes, entre otros, disponibles para compartir con los compañeros/ as. Además, es una base de datos que dispone de imágenes y documentos, previamente cargados, facilitando el proceso de desarrollo de tareas (es posible descargar archivos desde la nube ONE DRIVE).

#### **PRUEBA**

Instrumento de evaluación que elabora el profesor, según su momento e intencionalidad. De acuerdo con el Decreto N°67, la evaluación se entiende como un proceso formativo del estudiante y no calificativo.

#### **SUBGRUPO**

Pequeños grupos de trabajo de estudiantes de un curso.

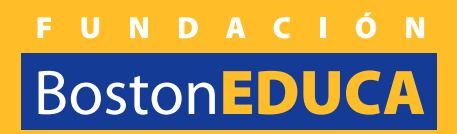

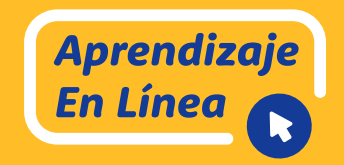

# edmodo